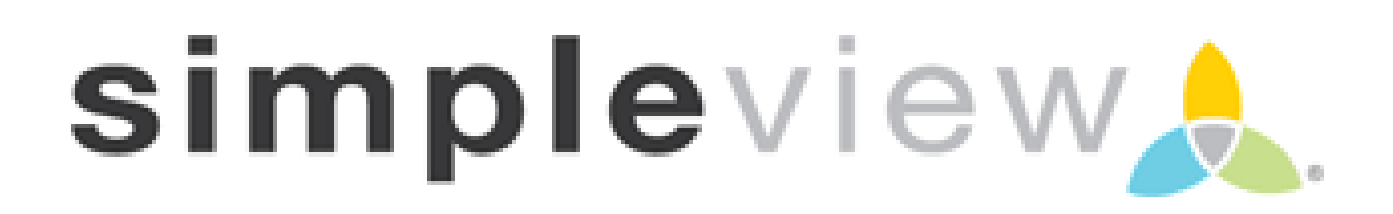

Partner CRM Instructions Partner Record

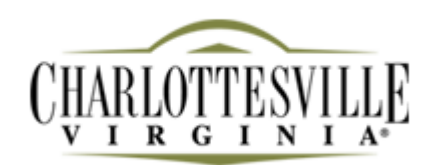

# Logging In:

1. You will be sent an email from the CVB with the link and a temporary password.

2. Click on the link, which will take you to the "CRM Extranet Login" screen. The web address is **http://extranet.charlottesville.simpleviewcrm.com/** 

3. Your username is your full e-mail address.

4. The first time you log in, your password is the temporary password that was emailed to you. After the first time, it will be the password you have chosen.

5. You will be asked to change your password to one of your preference. Click on the "Forgot Password?" link if you need to reset your password.

### Viewing Your Member Record:

You can view five items under your Member Record:

- 1. Contacts
- 2. Listings (Website)
- 3. Web Tab Coupons/Special Offers and Photos/Logos
- 4. Amenities
- 5. Benefits Summary

| < → C           | http://e           | xtranet.charlottesville.simpleviewcrm | .com/mem/accts/index.cfm#tab:1 |                   |                            | ▶ Ӿ 🗅         |
|-----------------|--------------------|---------------------------------------|--------------------------------|-------------------|----------------------------|---------------|
| Customize Links | s 🛛 ಶ Free Hotr    | nail 🕒 Windows Marketplace 🗋 Window   | vs 📲 C-Ville: All You Can Ea   |                   |                            | C Other       |
| CHAP<br>V       | RLOTTES<br>R G I N |                                       |                                | Welcome, Raven Lo | ng - Logged in to: CACVB 💌 | LOGOUT        |
| Parti           | ner Record         | Service Requests                      |                                |                   |                            |               |
| N N N           | B.A. Same          |                                       |                                |                   |                            |               |
|                 |                    |                                       | ACCOUNT DET                    | AIL: CACVB        |                            |               |
| 100             |                    |                                       | Account In                     |                   |                            |               |
| 18 8 6          |                    | Account ID: 160482                    |                                | Status: Acti      | ve - Industry              |               |
| NOV 1           |                    | Account: CACVB                        |                                | Region:Na         | ne                         |               |
|                 | A                  | ccount (sort): CACVB                  |                                | Email:            |                            |               |
|                 |                    | Formerly:                             |                                | Web Site:         |                            |               |
|                 |                    | i onnonji i                           | Phone/Fax                      | Numbers           |                            |               |
|                 | _                  | Primane                               |                                | Alternate:        |                            |               |
|                 |                    | Tollfree:                             |                                | Fax:              |                            |               |
|                 |                    |                                       | Address In                     | formation         |                            |               |
| 24              |                    | Physical Address                      | Billing A                      | ddress            | Shipping Address           |               |
| 000             |                    | None                                  | Nor                            | ie                | None                       |               |
|                 |                    |                                       | Additiona                      | l Fields          |                            |               |
|                 |                    |                                       |                                |                   |                            |               |
|                 | Contacts           | istings Web Amenities Bene            | fits Summary                   |                   |                            | 100           |
|                 |                    | and a state                           |                                |                   | Ad                         | d New Contact |
|                 | Filter:Ar          | iy Type 💌                             |                                |                   | K 🔨 Page 1 of              | f1   > >    Ø |
|                 | Action C           | ontact ID Contact Name                | Title                          | Email             | Phone                      | Туре Х        |

# Contacts:

1. To update your contact records, click the pencil icon ( $\mathscr{P}$ ) next to the contact.

2. To add a new Contact, click the "New Contact" button.

3. You can also clone a contact by clicking on the "Clone" link ( $\Box$ ) to the left of a current contact. This will make a duplicate contact. You can change the information that needs to be updated (i.e. name, e-mail address, phone #, etc).

4. When adding a new contact, please fill in all available fields. Fields in RED will be required. Make sure to click "Save" once you've filled out all of the fields.

| Charlottes                                                                              | svile CVB CRM                                                                                                    | Charlotte              |                            |                |                                                                                                    |                                                                                                    |                                                                                                    |                                                                                                    |                                                                                                    |                   |                  |              |                 |                                                |
|-----------------------------------------------------------------------------------------|----------------------------------------------------------------------------------------------------|------------------------|----------------------------|----------------|----------------------------------------------------------------------------------------------------|----------------------------------------------------------------------------------------------------|----------------------------------------------------------------------------------------------------|----------------------------------------------------------------------------------------------------|----------------------------------------------------------------------------------------------------|-------------------|------------------|--------------|-----------------|------------------------------------------------|
| ⇒ c                                                                                     | C charlottes                                                                                                    | /ille.simple∨iewcr     | m.com/men                  | n/contacts     | s/index.c                                                                                                    | fm?action=forn                                                                                                    | n&contactID=                                                                                                    | =295133                                                                                                    |                                                                                                    |                   |                  |              | <mark></mark>   | 😸 🔘 🍮                                          |
| Customize Li                                                                            | inks 🛛 🕅 Free Hotr                                                                                                    | nail 🕒 Windows I       | Marketplace [              | _) Windows     | C-All                                                                                                    | ile: All You Can Ea                                                                                                    |                                                                                                    |                                                                                                    |                                                                                                    |                   |                  |              |                 | Othe                                           |
| iick Search                                                                             | h                                                                                                    |                        |                            |                |                                                                                                    |                                                                                                    | CO                                                                                                    | NTACT: UPDATE CO                                                                                                    | INTACT                                                                                                    |                   |                  |              |                 |                                                |
| Search for ke                                                                           | Go                                                                                                    |                        |                            |                |                                                                                                    |                                                                                                    | Save                                                                                                    | Colored fields are requir                                                                                                    | ed.                                                                                                    |                   |                  |              |                 |                                                |
|                                                                                         |                                                                                                    | O E-14                 |                            |                | 1                                                                                                    |                                                                                                    | 1                                                                                                    | Contact Informati                                                                                                    | on                                                                                                    |                   |                  | -            |                 |                                                |
| ecently Vie                                                                             | wed                                                                                                    | @ First/L              | Full Name:                 |                |                                                                                                    |                                                                                                    |                                                                                                    |                                                                                                    | @ Acco                                                                                                    | ant: CACVB        |                  |              |                 |                                                |
| Raven Long                                                                              | 9                                                                                                    | 🕜 Con                  | tact Type: Se              | condary 💌      | ]                                                                                                    |                                                                                                    |                                                                                                    |                                                                                                    | 🕜 Ast Ph                                                                                                    | one:              |                  |              |                 |                                                |
| Horse & Ho                                                                              | ound                                                                                                    | Preferre               | ed Method: En              | nail 💌         |                                                                                                    |                                                                                                    |                                                                                                    |                                                                                                    | Spo     Spo     Child                                                                                                   | use:              |                  |              |                 |                                                |
| ≝Horse & Ho<br>≝The Box                                                                 | ound                                                                                                    |                        | @ Title:                   |                |                                                                                                    | IV.                                                                                                    | Send                                                                                                    |                                                                                                    | @ Birthd                                                                                                    | ate:Month         | - D.             | au 🕶         |                 |                                                |
|                                                                                         |                                                                                                    | 🕜 De                   | epartment:                 |                |                                                                                                    |                                                                                                    |                                                                                                    |                                                                                                    | 🕜 Gen                                                                                                    | der: O Male       | C Female         | •            |                 |                                                |
|                                                                                         |                                                                                                    | 6                      | Primary:                   |                |                                                                                                    | aut.                                                                                                    |                                                                                                    | Phone/Fax Number                                                                                                    | @ Altern                                                                                                    | ate:              |                  | out          |                 |                                                |
|                                                                                         |                                                                                                    |                        | @ Cell:                    |                |                                                                                                    | ext.                                                                                                    |                                                                                                    |                                                                                                    | 0                                                                                                    | ax: (434) 29      | 5-2176           | ext.         | Send            |                                                |
|                                                                                         |                                                                                                    |                        | Ø Home:                    |                |                                                                                                    |                                                                                                    |                                                                                                    |                                                                                                    |                                                                                                    |                   |                  |              |                 |                                                |
|                                                                                         |                                                                                                    |                        |                            |                |                                                                                                    |                                                                                                    |                                                                                                    | Address Informat                                                                                                    | ion                                                                                                    |                   |                  |              |                 |                                                |
|                                                                                         |                                                                                                    | W Use: Account         | Physi<br>ptv Dhusia all I- | ical<br>7      |                                                                                                    |                                                                                                    | Q Use:                                                                                                    | Billing                                                                                                    |                                                                                                    | 0                 | Use: Acc         | ounte Chinni | Shipping        |                                                |
|                                                                                         | 6                                                                                                    | Address: test          | ici Pilysical 🔽            | _              |                                                                                                    | @ P                                                                                                    | ddress:                                                                                                    |                                                                                                    |                                                                                                    | @ Ad              | dress:           | ound shippi  |                 |                                                |
|                                                                                         |                                                                                                    | Line 2:                |                            |                |                                                                                                    | 0                                                                                                    | Line 2:                                                                                                    |                                                                                                    |                                                                                                    | @ L               | ine 2:           |              |                 |                                                |
|                                                                                         |                                                                                                    | City: testuil          | 10                         |                |                                                                                                    | e                                                                                                    | Line 3:                                                                                                    |                                                                                                    |                                                                                                    | 0                 | ine 3:<br>City:  |              |                 |                                                |
|                                                                                         |                                                                                                    | 😧 State: VA - V        |                            | -              |                                                                                                    | 0                                                                                                    | State:                                                                                                    |                                                                                                    | ]                                                                                                    | 0                 | State:           |              |                 | ]                                              |
|                                                                                         |                                                                                                    |                        |                            |                |                                                                                                    | 0.0                                                                                                    | @ Zip:                                                                                                    |                                                                                                    |                                                                                                    |                   | Zip:             |              |                 |                                                |
|                                                                                         | e de la companya de la companya de la compa                                                                                                    | ) Country: UNITE       | D STATES                   | <u> </u>       |                                                                                                    | U                                                                                                    |                                                                                                    | D STATES                                                                                                    | <u> </u>                                                                                                    | Ø to              |                  | TED STATE    | is              | <u> </u>                                       |
|                                                                                         |                                                                                                    |                        |                            |                |                                                                                                    |                                                                                                    | Avai                                                                                                    | lable                                                                                                    | Selec                                                                                                    | ted               |                  |              |                 |                                                |
|                                                                                         |                                                                                                    |                        |                            |                |                                                                                                    | ABA                                                                                                    | nember<br>Member                                                                                                    | -                                                                                                    | None                                                                                                    | <u> </u>          |                  |              |                 |                                                |
|                                                                                         |                                                                                                    |                        |                            |                |                                                                                                    | Board                                                                                                    |                                                                                                    |                                                                                                    |                                                                                                    |                   |                  |              |                 |                                                |
| itart 🕑 🕻                                                                               | ତ 🦻 " <u>୮</u> ୦ Se                                                                                                    | nt Items - Microsoft ( | o Cale                     | endar - Micros | soft Outl<br>W CON                                                                                            | CMP<br>CTTS<br>Charlottese<br>ITACT FOR S<br>ave Save 8                                                                                                    | ville CVB C<br>HERATON                                                                                                    | Charlottesville VA C<br>NORFOLK WAT                                                                                                    | fficial 🖭 Partni                                                                                                    | r CRM Instructio  |                  |              | 1 =" (~ 🕸 ,     | > <b>≹&amp;</b> ≽@[                            |
| itart 🚱 🕻                                                                               | 😼 🧶 » <u>(</u> Se                                                                                                    | nt Items - Microsoft i | o Cont                     | andar - Micros | soft Outl<br>W CON<br>Sa                                                                                      | Colored f<br>Contact                                                                                                    | ville CYB C<br>HERATON<br>New Contact<br>ields are requ<br>ct Informati                                                                                                    | Charlottesville VA C<br>NORFOLK WAT<br>ct Cancel<br>ired.<br>on                                                                                                    | fficial 🔄 Partro                                                                                                    | er CRM Instructio |                  |              | 1 5° 📿 🧔 ,      | <b></b>                                        |
| itart 🚱 (                                                                               | v v v v v v v v v v v v v v v v v v v                                                                                                    | nt Items - Microsoft - |                            | andar - Micros | soft Outl<br>W CON<br>Sa                                                                                      | ITACT FOR S<br>Colored f<br>Conta                                                                                                    | ville CVB C<br>HERATON<br>New Contac<br>ields are requ<br>ct Informati                                                                                                    | Charlottesville VA C<br>NORFOLK WAT<br>t Cancel<br>ired.<br>on<br>Account                                                                                                    | fficial Partni<br>ERSIDE HOTI                                                                                           | r CRM Instructio  | ie Hotel         |              | 3 5°° (~ 😍 ,    | ₽ <b>,,,,,</b> ,,,,,,,,,,,,,,,,,,,,,,,,,,,,,,, |
| itart 🚱 (                                                                               | ♥ ♥ ♥ ♥ Se<br>st/Last Name:<br>Full Name:                                                                                                    | nt Items - Microsoft   | o Cont                     | endar - Micros | soft Outl<br>EW CON<br>Sa                                                                                     | Colored f                                                                                                    | ville CVB C                                                                                                    | Charlottesville VA C<br>NORFOLK WAT<br>t Cancel<br>ired.<br>on<br>Account<br>Contact Type                                                                                                    | fficial Partne<br>ERSIDE HOTI<br>: Sheraton Nor<br>:None                                                                | er CRM Instructio | n                |              | 1 5" 🕞 💽 ,      | ₽ <b>₩®%®</b> [                                |
| itart 🕝 (                                                                               | ♥ ♥ <sup>™</sup> € 5e<br>st/Last Name:<br>Full Name:<br>Department:                                                                                                    | nt Items - Microsoft   | o Cont                     | andar - Micros | soft Outl<br>W CON<br>Sa                                                                                      | Colored f                                                                                                    | rille CVB C                                                                                                    | Charlottesville VA C<br>NORFOLK WAT<br>t Cancel<br>ired,<br>on<br>Account<br>Contact Type<br>Title                                                                                                    | ffidal ) Partna<br>ERSIDE HOTI<br>: Sheraton Nor<br>:None                                                               | r CRM Instructio  | ie Hotel         |              | 1 5° ( <b> </b> | <b></b>                                        |
| itart 🕑 (<br>Firs<br>Prefe                                                              | Image: Control of the second second secon                                                                                                    | nt Items - Microsoft   | O ) I Cale<br>CONT         | andar - Micros | soft Outl<br>Sa                                                                                               | Colored f                                                                                                    | rille CVB C<br>HERATON<br>: New Contac<br>ields are requ<br>ct Informati                                                                                                    | Charlottesville VA C<br>NORFOLK WAT<br>ired.<br>on<br>Contact Type<br>Title<br>Email                                                                                                    | ffical Partne<br>ERSIDE HOTT<br>: Sheraton Nor<br>:None                                                                 | r CRM Instructio  | ie Hotel         |              | Send            | <b></b>                                        |
| start 🕑 (<br>Firs<br>Prefe                                                              | Vertication of the second second seco                                                                                                    | nt Items - Microsoft   | o Cont                     | ndar - Micros  | soft Outl<br>W CON<br>Sa                                                                                      | Colored f                                                                                                    | HERATON  <br>HERATON  <br>New Contac<br>ields are requ                                                                                                    | Charlottesville VA C<br>NORFOLK WAT<br>ired.<br>on<br>Contact Type<br>Title<br>Email<br>Ast. Phone                                                                                                    | ffical Partne<br>ERSIDE HOTT                                                                                            | r CRM Instructio  | ie Hotel         |              | Send            | <b></b>                                        |
| Start 🕑 (<br>Firs<br>Prefe                                                              | Vertication of the second second seco                                                                                                    | nt Items - Microsoft   | O Color                    | ndar - Micros  | soft Outl<br>W CON<br>Sa                                                                                      | Colored f                                                                                                    | vile CVB C<br>HERATON<br>New Contac<br>ields are requ<br>ct Informati                                                                                                    | Charlottesville VA C<br>NORFOLK WAT<br>ired.<br>on<br>Contact Type<br>Title<br>Email<br>Ast. Phone<br>Birthdate                                                                                                    | ffical Partne<br>ERSIDE HOTT<br>: Sheraton Nor<br>:None •<br>:<br>:<br>:<br>:<br>Month •                                | r CRM Instructio  | n                |              | Send            | <b>₩\$\$</b> \$9[                              |
| Firs<br>Prefe                                                                           | Vertication of the second second seco                                                                                                    | nt Items - Microsoft   | o m cae<br>CONT            | andar - Micros | soft Outl<br>W CON<br>Sa                                                                                      | Colored f                                                                                                    | vile CVB C                                                                                                    | Charlottesville VA C<br>NORFOLK WAT<br>ired.<br>on<br>Contact Type<br>Title<br>Email<br>Ast. Phone<br>Birthdate<br>Spouse                                                                                                    | ffical Partne<br>ERSIDE HOTT                                                                                            | r CRM Instruction | ie Hotel         |              | Send            | D                                              |
| start 🕝 (<br>Firs<br>Prefe                                                              | V Service Service Serv                                                                                                    | nt Items - Microsoft   | o Cont                     | ACT: NE        | soft OutI<br>W CON<br>Sa                                                                                      | Colored f<br>Colored f                                                                                                    | /ille CYB C )<br>HERATON  <br>New Contac<br>ields are requ<br>ct Informati                                                                                                    | Charlottesville VA C<br>NORFOLK WAT<br>ired.<br>on<br>Contact Type<br>Title<br>Email<br>Ast. Phone<br>Birthdate<br>Spouse                                                                                                    | ffical Partne<br>ERSIDE HOTT                                                                                            | r CRM Instruction | n                |              | Send            | D                                              |
| Firs<br>Prefe                                                                           | V Service Service Serv                                                                                                    | nt Items - Microsoft   | CONT                       | ender - Micros | soft Outl<br>W CON<br>Sa                                                                                      | Colored f<br>Contaction<br>Colored f<br>Colored f                                                                                                    | /ille CYB C )<br>HERATON  <br>New Contac<br>ields are requ<br>ct Informati                                                                                                    | Charlottesville VA C<br>NORFOLK WAT<br>ired.<br>on<br>Contact Type<br>Title<br>Email<br>Ast. Phone<br>Birthdate<br>Spouse<br>ers<br>Alternate                                                                                                    | ffical                                                                                                    | r CRM Instruction | ext.             |              | Send            | ₽ <b>\$</b> \$\$\$<br>\$<br>\$                 |
| itart 🕝 (<br>Firs<br>Prefe                                                              | Vertication of the second second seco                                                                                                    | nt Items - Microsoft   | CONT                       | andar - Micros | soft Outl                                                                                                    | Colored f<br>Contained f                                                                                                    | /ille CYB C )<br>HERATON  <br>New Contact<br>ields are required<br>to Information<br>/Fax Number                                                                                                    | Charlottesville VA C<br>NORFOLK WAT<br>ired.<br>on<br>Contact Type<br>Title<br>Email<br>Ast. Phone<br>Birthdate<br>Spouse<br>ers<br>Alternate                                                                                                    | ffical                                                                                                    | r CRM Instruction | ext.             |              | Send            |                                                |
| tart 🕝 (<br>Firs<br>Prefe                                                               | V Sentimetry<br>C Sentimetry<br>C | nt Items - Microsoft   | CONT                       | ender - Micros | soft Outl<br>Sa                                                                                               | Colored f                                                                                                    | /ille CYB C )<br>HERATON  <br>New Contact<br>ields are requ<br>to Informati                                                                                                    | Charlottesville VA C<br>NORFOLK WAT<br>ired.<br>on<br>Account<br>Contact Type<br>Title<br>Email<br>Ast. Phone<br>Birthdate<br>Spouse<br>ars<br>Alternate                                                                                                    | ffical                                                                                                    | r CRM Instruction | ext.             |              | Send            |                                                |
| itart 🕝 (<br>Firs<br>Prefe                                                              | V V V V V V V V V V V V V V V V V V V                                                                                                    | nt Items - Microsoft   | O I Color<br>CONT          | ender - Micros | soft Outl<br>Sa                                                                                               | Colored f<br>Contained f<br>Contained f                                                                                                    | HERATON                                                                                                    | Contact Type<br>Contact Type<br>Contact Type<br>Contact Type<br>Birthdate<br>Spouse<br>Contact Type<br>Birthdate<br>Spouse<br>Contact Type                                                                                                    | ffical Partne<br>ERSIDE HOTI                                                                                            | r CRM Instructio  | an               |              | Send            |                                                |
| itart 🕝 (                                                                               | V V V V V V V V V V V V V V V V V V V                                                                                                    | nt Items - Microsoft   | O CONT                     | ender - Micros | soft Outl                                                                                                    | Colored f<br>Contained f<br>Contained f<br>Contained f<br>Contained f<br>Contained f<br>Contained f                                                                                                    | HERATON  <br>HERATON  <br>New Contact<br>ields are required<br>to fact the second second se                                                                                                    | Contact type<br>Contact Type<br>Contact Type<br>Contact Type<br>Email<br>Ast. Phone<br>Birthdate<br>Spouse<br>ers<br>Alternate                                                                                                    | fficial Partne<br>ERSIDE HOTI                                                                                           | r CRM Instructio  | ext.             |              | Send            |                                                |
| itart 🕝 (<br>Firs<br>Prefe                                                              | V V V V V V V V V V V V V V V V V V V                                                                                                    | nt Items - Microsoft   | CONT                       | ender - Micros | soft Out<br>W CON<br>5a                                                                                       | Colored f<br>Contained f<br>Containe | IIIE CVB C<br>HERATON I<br>New Contact<br>Ields are required<br>the Information<br>/ Fax Number<br>ss Information<br>Billing<br>g v                                                                                                    | Contact type Contact Type Contact Type Conta                                                                                                    | ffical Partne<br>ERSIDE HOTI                                                                                            | r CRM Instructio  | ext.<br>shipping |              | Send            |                                                |
| itart 🕝 (<br>Firs<br>Prefe                                                              | Version Series Series S                                                                                                    | nt Items - Microsoft   | CONT                       | ext.           | soft Out<br>W CON<br>5a                                                                                       | Colored f<br>Contained f<br>Containe | IIIE CVB C I<br>HERATON I<br>New Contact<br>Ields are required<br>to the second second<br>to the second second second second<br>to the second second s                                                                                                    | Contact type<br>Contact Type<br>Contact Type<br>Contact Type<br>Contact Type<br>Email<br>Ast. Phone<br>Spouse<br>Frs<br>Alternate<br>Fax                                                                                                    | ffical Partne<br>ERSIDE HOTI                                                                                            | r CRM Instructio  | ext.<br>shipping |              | Send            |                                                |
| itart 🕜 🖗                                                                               | ♥ P N Set It/Last Name: Full Name: Department: cered Method: Assistant: Children: Gender: Primary: Cell: Home: Pl Account: Physic 777 Waterside [                                                                                                    | nt Items - Microsoft   | CONT                       | ext.           | soft Out<br>W CON<br>5a<br>                                                                                   | Colored f<br>Contained f<br>Colored f<br>Contained f<br>Contained  | IIIE CVB C III<br>HERATON I<br>New Contact<br>Ields are required<br>Ields are required<br>Ields are r | Contact type<br>Contact Type<br>Contact Type<br>Contact Type<br>Contact Type<br>Email<br>Ast. Phone<br>Birthdate<br>Spouse<br>Fax                                                                                                    | ffical Partne<br>ERSIDE HOTI                                                                                            | r CRM Instructio  | ext.<br>shipping |              | Send            |                                                |
| Use: 1<br>ddress: 1<br>Line 3:                                                          | ♥ P N Set It/Last Name: Full Name: Department: center: Cell: Cell: Home: Primary: Cell: Home: PI Account: Physic 777 Waterside [                                                                                                    | nt Items - Microsoft   | CONT                       | ext.           | soft Out<br>W CON<br>5a<br>Use:<br>Use:<br>Line 2:<br>Line 3:                                                 | Colored f<br>Contained f<br>Colored f<br>Contained f<br>Contained  | IIIE CVB C I<br>HERATON I<br>New Contact<br>Ields are required<br>Ields are required<br>Ields are req | Contact type Contact Type Contact Type Conta                                                                                                    | ffical Partne<br>ERSIDE HOTI                                                                                            | r CRM Instruction | ext.<br>shipping |              | Send            |                                                |
| Use: /<br>ddress: /<br>Line 3:<br>City: /                                               | Very Control k Very Control k Very                                                                                                    | nt Items - Microsoft   | CONT                       | ext.           | soft Out<br>W CON<br>5a<br>Use:<br>Use:<br>Line 2:<br>Line 3:<br>City:                                        | Colored f Contained Contained Conta                                                                                                    | IIIE CVB C III<br>HERATON I<br>New Contact<br>Ields are required<br>to Information<br>/ Fax Number<br>ss Information<br>Billing<br>g v<br>: Drive                                                                                                    | Contact Type<br>Contact Type<br>Contact Type<br>Contact Type<br>Birthdate<br>Spouse<br>Fax                                                                                                    | ffical Partne<br>ERSIDE HOTI<br>Sheraton Nor<br>None •<br><br>                                                          | r CRM Instruction | ext.<br>shipping |              | Send            |                                                |
| Start 🕝 (<br>Firs<br>Prefe<br>ddress: 1<br>Line 3:<br>City: 1<br>State 1                |                                                                                                    | nt Items - Microsoft   | CONT                       | ext.           | soft Out<br>W CON<br>5a<br>Use:<br>Use:<br>Line 2:<br>Line 3:<br>City:<br>State                               | Colored f Contained Contained Conta                                                                                                    | IIIE CVB C III<br>HERATON I<br>New Contact<br>Ields are required<br>to Information<br>Fax Number<br>Ss Information<br>Billing<br>g v<br>Drive                                                                                                    | Contact Type<br>Contact Type<br>Contact Type<br>Contact Type<br>Birthdate<br>Spouse<br>Fax                                                                                                    | ffical                                                                                                    | r CRM Instruction | ext.<br>shipping |              | Send            |                                                |
| Start () () () () () () () () () () () () ()                                            | Norfolk                                                                                                    | nt Items - Microsoft   | CONT                       | ext.           | soft Out                                                                                                    | Colored f Contained Contained Conta                                                                                                    | Ville CVB C<br>HERATON I<br>New Contact<br>Ields are requented<br>to Information<br>(Fax Number<br>Ss Information<br>Billing<br>g v<br>Drive<br>2 2                                                                                                    | Contact Type<br>Contact Type<br>Contact Type<br>Contact Type<br>Birthdate<br>Spouse<br>Fax                                                                                                    | ffical                                                                                                    | r CRM Instruction | ext.<br>shipping |              | Send            |                                                |
| Use: 4<br>ddress: 2<br>Line 3: 2<br>City: 1<br>State: 1<br>Zip: 2<br>ountry: 1          | Norfolk VA - Virginia                                                                                                    | nt Items - Microsoft   | CONT                       | ext.           | soft Out<br>W CON<br>50<br>Use:<br>Use:<br>Line 2:<br>Line 3:<br>City:<br>State:<br>Zip:<br>Ountry:           | Addree<br>Account: Billin<br>777 Waterside<br>Norfolk<br>VA - Virginia<br>23510<br>UNITED STATI                                                                                                    | Ville CVB C<br>HERATON I<br>New Contact<br>Idda are required<br>Idda are required<br>Idda are r                                                                                                    | Contact Type<br>Contact Type<br>Contact Type<br>Contact Type<br>Birthdate<br>Spouse<br>Fax<br>Alternate<br>Fax                                                                                                    | ffical Partne ERSIDE HOTI Sheraton Nor                                                                                  | r CRM Instruction | ext.<br>shipping |              | Send            |                                                |
| Use: 4<br>ddress: 2<br>Line 3:<br>City: 1<br>State: 1<br>Zip: 2<br>ountry: 1            | It/Last Name:<br>Full Name:<br>Department:<br>Department:<br>children:<br>Children:<br>Gender:<br>Primary:<br>Cell:<br>Home:<br>Pi<br>Account: Physic<br>777 Waterside I<br>Norfolk<br>VA - Virginia<br>23510<br>UNITED STATES                                                                                                    | nt Items - Microsoft   | o ) III Cale<br>CONT       | ext.           | soft Out<br>W CON<br>50<br>Use:<br>Use:<br>Line 2:<br>Line 3:<br>City:<br>Zip:<br>State:<br>Zip:<br>oountry:  | Colored f Contained Contained Conta                                                                                                    | Aille CVB C<br>HERATON I<br>New Contact<br>Ields are required<br>(Fax Number<br>Ss Information<br>Billing<br>g v<br>Drive<br>Ss Information<br>Ss Information                                                                     | Charlottesville VA C<br>NORFOLK WAT<br>ired.<br>on<br>Contact Type<br>Title<br>Email<br>Ast. Phone<br>Birthdate<br>Spouse<br>rs<br>Alternate<br>Fax                                                                                                    | ffical                                                                                                    | r CRM Instruction | an               |              | Send            |                                                |
| Use: 7<br>ddress: 7<br>Line 3:<br>Line 3:<br>City: 1<br>State: 1<br>Zip: 2<br>ountry: 1 |                                                                                                    | nt Items - Microsoft   | CONT<br>CONT               | ext.           | soft Out<br>W CON<br>5a<br>Use:<br>ddress:<br>Line 2:<br>Line 3:<br>City:<br>Zip:<br>Zip:<br>Zip:<br>Oountry: | Colored f Contained Contained Conta                                                                                                    | Aille CVB C<br>HERATON I<br>New Contact<br>Ields are required<br>Ields are required<br>Ields                                                                                                    | Charlottesville VA C<br>NORFOLK WAT<br>ired.<br>on<br>Contact Type<br>Contact Type<br>Birthdate<br>Spouse<br>ers<br>Alternate<br>Fax                                                                                                    | ffical Partne<br>ERSIDE HOTI<br>Sheraton Nor<br>None •<br>-<br>-<br>-<br>-<br>-<br>-<br>-<br>-<br>-<br>-<br>-<br>-<br>- | r CRM Instruction | ext.<br>shipping |              | Send            |                                                |
| Start <table-cell></table-cell>                                                         | Norfolk Valuation                                                                                                    | nt Items - Microsoft   | o ) III Cale<br>CONT       | ext.           | use:<br>Use:<br>Use:<br>Line 3:<br>City:<br>Zip:<br>ountry:                                                   | Beard<br>CMP<br>CMP<br>CMP<br>CMP<br>CMP<br>CMP<br>CMP<br>CMP                                                                                                    | Aille CVB C<br>HERATON I<br>New Contact<br>Ields are required<br>Ields are required<br>(Fax Number<br>Statement of the second<br>Statement of the second<br>St                                                                                                    | Contact Type<br>Contact Type<br>Contact Type<br>Contact Type<br>Contact Type<br>Birthdate<br>Spouse<br>Fax<br>Alternate<br>Fax<br>On<br>Contact Type<br>Contact Type<br>Contact Contact Type<br>Contact Contact Contact<br>Contact Contact Contact<br>Contact Contact Contact<br>Contact Contact Contact<br>Contact Contact Contact Contact<br>Contact Contact C | ffical Partne<br>ERSIDE HOTI                                                                                            | r CRM Instruction | ext.<br>shipping |              | Send            |                                                |

## Adding A Listing:

1. To update your website listing, click the pencil icon ( $\checkmark$ ) to the left of the appropriate listing under the Listings tab. You will then be able to change the listing.

2. To add a listing, select the Listings tab and then click "Add New Listing" to the right of the screen.

3. All updates concerning listings will be placed in "pending" status until the updates have been approved by the CVB. The added or updated listings will display on the website once this take place.

|                                                                 |               |                           |                                                 | Account Inform    | ation    |            |                                                                     |                         |
|-----------------------------------------------------------------|---------------|---------------------------|-------------------------------------------------|-------------------|----------|------------|---------------------------------------------------------------------|-------------------------|
| Account ID:                                                     | 962           |                           |                                                 |                   |          | Status:    | Active - Industry                                                   |                         |
| Account:                                                        | Charlott      | esville Albem             | arle CVB                                        |                   |          | Region:    | None                                                                |                         |
| Account (sort):                                                 | Charlott      | esville Albem             | arle CVB                                        |                   |          | Email:     | info@visitcharlottesville.org                                       |                         |
| Parent:                                                         |               |                           |                                                 |                   |          | Web Site:  | http://www.visitcharlottesville.org                                 |                         |
| Formerly:                                                       | CACVB         |                           |                                                 |                   |          |            |                                                                     |                         |
|                                                                 |               |                           |                                                 | Phone/Fax Nun     | nbers    |            |                                                                     |                         |
| Primary:                                                        | (434) 2       | 93-6789                   |                                                 |                   |          | Alternate: | (877) 386-1103                                                      |                         |
| Tollfree:                                                       |               |                           |                                                 |                   |          | Fax:       | (434) 295-2176                                                      |                         |
|                                                                 |               |                           |                                                 | Address Inform    | ation    |            |                                                                     |                         |
| Physi                                                           | cal Addre     | ass                       |                                                 | Billing Addre     | 55       |            | Shipping Address                                                    |                         |
| 610 East Main Street<br>Charlottesville, VA 22<br>UNITED STATES | 902           |                           | P.O. Box 178<br>Charlottesville<br>UNITED STATE | e , VA 22902<br>S |          |            | 610 East Main Street<br>Charlottesvillle, VA 22902<br>UNITED STATES |                         |
|                                                                 |               |                           |                                                 | Additional Fie    | lds      |            |                                                                     |                         |
|                                                                 |               |                           |                                                 | General           |          |            |                                                                     |                         |
| click here to update you                                        | ır current li | Location<br>sting<br>name | 0                                               |                   |          |            | click here to add a new listing                                     |                         |
| Contact Listings V                                              | Web Am        | enities Bene              | efits Summary                                   |                   |          |            | odd New                                                             | Listing                 |
|                                                                 |               |                           |                                                 |                   |          |            | Add Item                                                            | Listing                 |
| Filter: All Listings                                            | A             | ny Type 💌                 |                                                 |                   |          | _          | K V Page 1 of 1                                                     | ⊳L   Q                  |
| Active Listing ID                                               | Туре 🔉        | Listing Title             | Category                                        | SubCategory       | Rank     | Listing    |                                                                     |                         |
| 2046                                                            | Website       |                           | Activities & Attractions                        | Visitors Centers  | Listings |            |                                                                     |                         |
|                                                                 |               |                           | 1                                               | 1.                | 1        | 1          | K 🔨 Page 1 of 1                                                     | <ul> <li>↓ Φ</li> </ul> |

## Editing a Listing:

- 1. Contact Drop-down: This contact, if chosen, will show on the website listing.
- 2. Address: Select "Physical" to display the main address on your Account.
- 3. Category: the main category your listing is in (i.e. Attractions, Accommodations, etc). This must be changed by CACVB staff.
- 4. Sub-Category: (i.e. museum, historical site, etc a more defined category). This must be changed by CACVB staff.
- 5. Listing: The text that will show on your listing page. It can include a description of the business, history, hours of operation, etc.
- 6. Listing Details anything you enter into these fields will override the information in your "Account Detail" – otherwise it will automatically pull that information into your listing. For instance, if the public name of the business is different from the name on the account, you would use the Company override. Similarly, you can include different web page, email address, etc.
- 7. Near the bottom of the screen, you can also enter an e-mail to be notified when the website listing reaches a designated number of hits.
- 8. Click the "save" button to save your changes.

|                 |                |                               | LISTING: UPDATE LIST            | ING FOR CACVB          |                          |
|-----------------|----------------|-------------------------------|---------------------------------|------------------------|--------------------------|
|                 |                |                               | Save Car                        | ncel                   |                          |
|                 |                |                               | Colored fields are              | required.              |                          |
|                 |                |                               | Listing Inform                  | nation                 |                          |
| Туре:           | Website        |                               |                                 |                        |                          |
| Company:        | CACVB          |                               |                                 | Contact:               | Raven Long (Secondary) 🗾 |
| Category:       | Pending        |                               |                                 | Address Type:          | Account: Physical        |
| SubCategory:    | Pending        |                               |                                 |                        |                          |
| Listing:        | 2 🛛            | » 🔅 🗷 🗶 🖻 🛍                   | a 🙉   🗄 🔚   🚝 🛊   🤊 🤊           | ů   💝 <del>-</del> 🟈 🔞 |                          |
|                 | This is the li | sting description.            |                                 |                        |                          |
|                 |                |                               |                                 |                        |                          |
|                 | You can inc    | lude your hours and any other | special information you choose. |                        |                          |
|                 |                |                               |                                 |                        |                          |
|                 |                |                               |                                 |                        |                          |
|                 | Path: p        |                               |                                 |                        |                          |
|                 |                |                               | Additional SubCa                | itegories              |                          |
|                 |                |                               | Listing Det                     | ails                   |                          |
| Field           | Overwrite?     | Account Value                 |                                 | Overwrit               | te with                  |
| Company:        |                | CACVB                         |                                 |                        |                          |
| Company (sort): |                | CACVB                         |                                 |                        |                          |
| Address Line 1: |                |                               |                                 |                        |                          |
| Address Line 2: |                |                               |                                 |                        |                          |
| Address Line 3: |                |                               |                                 |                        |                          |
| City:           |                |                               |                                 |                        |                          |
| State:          |                |                               |                                 |                        |                          |

# Coupons/Special Offers

1. This feature gives members the opportunity to create and update special offers to be displayed on the website.

2. To create a coupon, click on the "Add New Coupon" Button under the Web tab.

|                                                                 | Account Informa                                                 | tion       |                                                                 |             |
|-----------------------------------------------------------------|-----------------------------------------------------------------|------------|-----------------------------------------------------------------|-------------|
| Account ID: 188212                                              |                                                                 | Status:    | Active - Industry                                               |             |
| Account: simpleview hotel-DO NO<br>UNTIL AFTER PARTNER T        | F DELETE OR EDIT THIS ACCOUNT<br>RAINING                        | Region: (  | Charlottesville and Albemarle Cou                               | inty        |
| Account (sort): simpleview hotel-DO NO<br>UNTIL AFTER PARTNER T | F DELETE OR EDIT THIS ACCOUNT<br>RAINING                        | Email: a   | astone@simpleviewinc.com                                        |             |
| Parent:                                                         |                                                                 | Web Site:  | http://www.simpleviewinc.com                                    |             |
| Formerly:                                                       |                                                                 |            |                                                                 |             |
|                                                                 | Phone/Fax Numb                                                  | ers        |                                                                 |             |
| Primary:                                                        |                                                                 | Alternate: |                                                                 |             |
| Tollfree:                                                       |                                                                 | Fax:       |                                                                 |             |
|                                                                 | Address Informa                                                 | tion       |                                                                 |             |
| Physical Address                                                | Billing Addres                                                  | s          | Shipping Ad                                                     | dress       |
| 8 N La Cholla Blvd #100<br>on, AZ 85741<br>FED STATES           | 7458 N La Cholla Blvd #100<br>Tucson, AZ 85741<br>UNITED STATES |            | 7458 N La Cholla Blvd #100<br>Tucson, AZ 85741<br>UNITED STATES |             |
| acts Lictings Wab Amonities Repofits                            | Additional Field                                                | ls         |                                                                 |             |
| nons                                                            | Summary                                                         |            |                                                                 |             |
|                                                                 |                                                                 |            |                                                                 | Add New Cou |
| er: All Coupons 💌Any Type                                       | ]                                                               |            | K 🔍 Page                                                        | 0 of 0 > >  |
|                                                                 | nding Redeem Start                                              | Redeem End | Post Start                                                      | Post End    |
| Action Offer Title > Pe                                         |                                                                 |            |                                                                 |             |

3. A window will open up, allowing you to enter a title of the coupon, as well as a description and what the coupon entails (discount, free item, etc).

- a. The "Redeem From" & "Redeem To" Dates these will print on the coupon as dates which the coupon is valid
- b. The "Post To" and Post From" Dates determined by you, your coupon will only show up on the website during these dates –it will automatically be removed on the day after the "Post From" date
- c. You can use the check box(es) at the bottom of the page to link the coupon to your web listing by selecting the appropriate listing.

| New Coupon          | Walcoma Chris Conna - Lacad in ta                                                                                                    |
|---------------------|----------------------------------------------------------------------------------------------------|
| COUPON: NEW CO      | UPON FOR SIMPLEVIEW HOTEL-DO NOT DELETE OR EDIT THIS ACCOUNT UNTIL AFTER PARTNER TRAINING                                                                                                    |
|                     | Save Save & New Coupon Close                                                                                                    |
|                     | Colored fields are required.                                                                                                    |
|                     | Coupon Information                                                                                                    |
| Offer Title:        |                                                                                                    |
| Offer Link:         |                                                                                                    |
| Offer Text:         |                                                                                                    |
|                     |                                                                                                    |
|                     | Coupon Dates                                                                                                    |
| Redeem From:        | Redeem To:                                                                                                    |
| Post From:          | Post To:                                                                                                    |
|                     | Coupon Categories                                                                                                    |
|                     | Available       Selected         Packages       Image: Constraint of the second second s |
|                     | Add To Listing(s)                                                                                                    |
| simpleview hotel-DO | NOT DELETE OR EDIT THIS ACCOUNT UNTIL AFTER PARTNER TRAINING (Website: Accomodations: Hotels/Motels)                                                                                                    |
|                     | Colored fields are required.                                                                                                    |
|                     | Save Save & New Coupon Close                                                                                                    |

4. This coupon will then appear on your individual listing, as well as on a page listing all Coupons/Special Offers that our partners have available.

5. Visitors can print the coupon to redeem at your business.

6. To edit the coupon, you just need to click on the pencil icon ( $\checkmark$ ) to the left of your coupon, and make the desired changes.

## **Photos and Logos**

Here you can add photos or logos, and edit which listings each will show up on (if you have more than one listing).

1. In Media, under the Web tab, click the "New Logo/Image" Button.

|                                              |                 |               | ACCO          | UNT DETAIL:      | CACVB           |            |                  |              |            |
|----------------------------------------------|-----------------|---------------|---------------|------------------|-----------------|------------|------------------|--------------|------------|
|                                              |                 |               |               | .ccount Informa  | tion            |            |                  |              |            |
| Account                                      | ID: 160482      |               |               |                  | Status:         | Active-Par | tners            |              |            |
| Accor                                        | int: CACVB      |               |               |                  | Region:         | None       |                  |              |            |
| Account (so                                  | rt): CACVB      |               |               |                  | Email:          |            |                  |              |            |
| Pare                                         | int:            |               |               |                  | Web Site:       |            |                  |              |            |
| Forme                                        | rly:            |               |               |                  |                 |            |                  |              |            |
|                                              |                 |               | P             | hone/Fax Numl    | pers            |            |                  |              |            |
| Prima                                        | ry:             |               |               |                  | Alternate:      |            |                  |              |            |
| Tollfr                                       | Be:             |               |               |                  | Fax:            |            |                  |              |            |
|                                              |                 |               | A             | ddress Informa   | tion            |            |                  |              |            |
| Ph                                           | vsical Address  |               |               | Billing Addres   | 5               |            | Shinnin          | a Address    |            |
| test<br>testville, VA 11111<br>UNITED STATES |                 |               | UNITED STATES | -                |                 | UNITED     | STATES           | -            |            |
|                                              |                 |               |               | Additional Field | is              |            |                  |              |            |
| Contacts Listings<br>Coupons Media           | Web Amenities I | Benefits Sumn | lary          |                  |                 |            |                  |              |            |
|                                              |                 |               |               |                  |                 |            | -                | New L        | .ogo/Image |
| Filter: All Types 💌                          |                 |               |               |                  |                 |            |                  | Page 1 of 1  | ≻ →   Φ    |
| Action Type Titl                             | е 🛆             | Filename      |               |                  | Created By      | Created    | Last Updated By  | Last Updated | Sort Order |
| 🥜 🗙 Logo Tes                                 |                 | Sunset1.jpg   |               |                  | User: Admin/Web | 09-22-2010 | User: Raven Long | 09-23-2010   | 0          |

2. Choose whether you wish to upload a logo or an image. Logos show up at the top of the main listing. Photos are in the photo tab on the main listing.

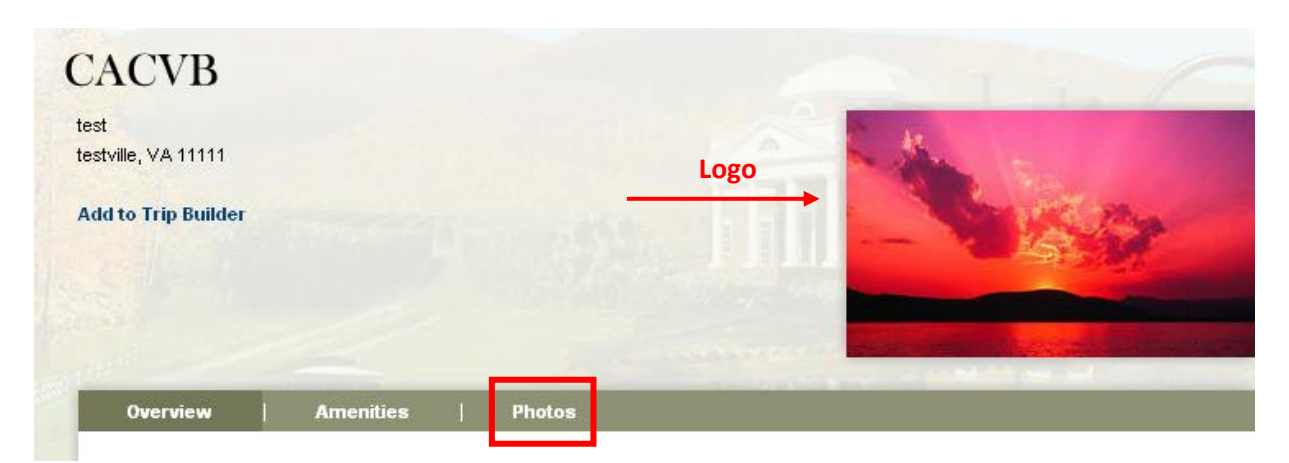

- 3. Put in a title for the image/logo, then click "Choose file" and find the image on your computer.
- 4. If you have more than one listing, select which listings you wish to have the image/logo show up on.
- 5. Click "Save."

# Amenities:

1. Each business can update their amenity information as they see fit. This information can be viewed on the CVB website & may be included in print materials.

- 2. Select the appropriate tab under Amenities
- 3. Click "Edit Amenities" to update

|                                                                    |                                                                                                    |                                                                                                | Account Info                                                  | ormation                                                                 |                                                                                                    |                                                                |
|--------------------------------------------------------------------|----------------------------------------------------------------------------------------------------|------------------------------------------------------------------------------------------------|---------------------------------------------------------------|--------------------------------------------------------------------------|----------------------------------------------------------------------------------------------------|----------------------------------------------------------------|
| Account ID:                                                        | 188212                                                                                                    |                                                                                                |                                                               | Status:                                                                  | Active - In                                                                                                    | dustry                                                         |
| Account:                                                           | simpleview hot<br>UNTIL AFTER P                                                                                                    | el-DO NOT DE<br>ARTNER TRAII                                                                   | LETE OR EDIT THIS ACCOUNT                                     | Region:                                                                  | Charlottes                                                                                                    | ville and Albemarle County                                     |
| Account (sort):                                                    | simpleview hot<br>UNTIL AFTER P                                                                                                    | el-DO NOT DE<br>ARTNER TRAII                                                                   | LETE OR EDIT THIS ACCOUNT                                     | Email:                                                                   | astone@si                                                                                                    | mpleviewinc.com                                                |
| Parent:                                                            |                                                                                                    |                                                                                                |                                                               | Web Site:                                                                | http://www                                                                                                    | w.simpleviewinc.com                                            |
| Formerly:                                                          |                                                                                                    |                                                                                                |                                                               |                                                                          |                                                                                                    |                                                                |
|                                                                    |                                                                                                    |                                                                                                | Phone/Fax I                                                   | Numbers                                                                  |                                                                                                    |                                                                |
| Primary:                                                           |                                                                                                    |                                                                                                |                                                               | Alternate:                                                               |                                                                                                    |                                                                |
| Tollfree:                                                          |                                                                                                    |                                                                                                |                                                               | Fax:                                                                     |                                                                                                    |                                                                |
|                                                                    |                                                                                                    |                                                                                                | Address Info                                                  | ormation                                                                 |                                                                                                    |                                                                |
| Physi                                                              |                                                                                                    |                                                                                                | Rilling Ad                                                    | droce                                                                    |                                                                                                    | Shipping Addross                                               |
| Physi                                                              | car Autoress                                                                                                    |                                                                                                | bining Ad                                                     | 01055                                                                    |                                                                                                    | Shipping Address                                               |
| N La Cholla Blvd #<br>n AZ 85741                                   | 100                                                                                                    |                                                                                                | 7458 N La Cholla Blvd #100                                    |                                                                          | 7458 N                                                                                                    | La Cholla Blvd #100                                            |
| D STATES                                                           |                                                                                                    |                                                                                                | UNITED STATES                                                 |                                                                          | UNITED                                                                                                    | STATES                                                         |
| ts Listings Wo                                                     | eb Amenities                                                                                                    | Benefits Sun                                                                                   | Additional                                                    | Fields                                                                   |                                                                                                    |                                                                |
| acts Listings Wo<br>mities General                                 | eb Amenities<br>Meeting Faci                                                                                                    | Benefits Sun<br>lities                                                                         | Additional Imary AMENITIES FOR Edit Ame                       | Fields                                                                   |                                                                                                    |                                                                |
| nties General                                                      | eb Amenities<br>Meeting Faci                                                                                                    | Benefits Sun<br>lities                                                                         | Additional<br>mary<br>AMENITIES FOR<br>Edit Amenit            | Fields "AMENITIES" nities                                                |                                                                                                    |                                                                |
| cts Listings Wo<br>nities General<br>Handica                       | Amenities<br>Meeting Faci                                                                                                    | Benefits Sun<br>lities                                                                         | Additional<br>mary<br>AMENITIES FOR<br>Edit Amenit            | Fields                                                                   | Catering:                                                                                                    | No                                                             |
| cts Listings Wo<br>nities General<br>Handica                       | Amenities<br>Meeting Faci<br>Apped Accessible:<br>Child Friendly:                                                                                                    | Benefits Sun<br>lities<br>No<br>No                                                             | Additional<br>Imary<br>AMENITIES FOR<br>Edit Ame<br>Amenit    | Fields                                                                   | Catering:<br>ence Rooms:                                                                                                    | No                                                             |
| cts Listings We<br>nities General<br>Handica                       | Amenities<br>Meeting Faci<br>Meeting Faci<br>Apped Accessible:<br>Child Friendly:<br>ADA Compliant:                                                                                                    | Benefits Sun<br>lities<br>No<br>No<br>No                                                       | Additional<br>Imary<br>AMENITIES FOR<br>Edit Ame<br>Amenit    | Fields  "AMENITIES"  nities  500+ Capacity Confere Smol                  | Catering:<br>ence Rooms:<br>king Section:                                                                                             | No<br>No                                                       |
| cts Listings We<br>nities General<br>Handice                       | Amenities<br>Meeting Faci<br>Apped Accessible:<br>Child Friendly:<br>ADA Compliant:<br>Airport Shuttle:                                                                                                    | Benefits Sun<br>lities<br>No<br>No<br>No                                                       | Additional<br>Imary<br>AMENITIES FOR<br>Edit Ame<br>Amenit    | Fields "AMENITIES" nities S00+ Capacity Confere Smok                     | Catering:<br>ence Rooms:<br>ing Section:<br>nvironment:                                                                               | No<br>No                                                       |
| cts Listings Wo<br>nities General<br>Handica                       | Amenities<br>Meeting Faci<br>Apped Accessible:<br>Child Friendly:<br>ADA Compliant:<br>Airport Shuttle:<br>Pool-Indoor:                                                                                           | Renefits Sun<br>lities                                                                         | Additional<br>Imary<br>AMENITIES FOR<br>Edit Amenit<br>Amenit | Fields "AMENITIES" Inities S00+ Capacity Confere Smole Smoke Free E      | Catering:<br>nce Rooms:<br>king Section:<br>nvironment:<br>xeed Drinks:                                                               | No<br>No<br>No<br>No                                           |
| cts Listings We<br>iities General<br>Handica                       | Amenities<br>Meeting Faci<br>Apped Accessible:<br>Child Friendly:<br>ADA Compliant:<br>Airport Shuttle:<br>Pool-Indoor:<br>Pets Welcome:                                                                          | Benefits Sun<br>lities<br>No<br>No<br>No<br>No<br>No                                           | Additional<br>Imary<br>AMENITIES FOR<br>Edit Ame<br>Amenit    | Fields "AMENITIES" nities S00+ Capacity Confere Smok Smoke Free E M      | Catering:<br>ance Rooms:<br>sing Section:<br>nvironment:<br>ixed Drinks:<br>Sus Parking:                                              | No<br>No<br>No<br>No<br>No<br>No                               |
| cts Listings We<br>nities General<br>Handica                       | Amenities<br>Meeting Faci<br>Peeting Faci<br>Apped Accessible:<br>Child Friendly:<br>ADA Compliant:<br>Pool-Indoor:<br>Pets Welcome:<br>Restaurant:                                                               | Benefits Sun<br>lities<br>No<br>No<br>No<br>No<br>No<br>No                                     | Additional<br>Imary<br>AMENITIES FOR<br>Edit Ame<br>Amenit    | Fields "AMENITIES" nitics ies 500+ Capacity Confere Smoke Free E M I     | Catering:<br>ence Rooms:<br>ing Section:<br>nvironment:<br>ixed Drinks:<br>Bus Parking:<br>Breakfast:                                 | No<br>No<br>No<br>No<br>No<br>No                               |
| <mark>cts Listings Wo</mark><br>nities General<br>Handica          | Amenities<br>Meeting Faci<br>Apped Accessible:<br>Child Friendly:<br>ADA Compliant:<br>Pool-Indoor:<br>Pets Welcome:<br>Restaurant:<br>Room Service:                                                              | No<br>No<br>No<br>No<br>No<br>No<br>No<br>No<br>No                                             | Additional<br>Imary<br>AMENITIES FOR<br>Edit Amenit<br>Amenit | Fields                                                                   | Catering:<br>ince Rooms:<br>ing Section:<br>nvironment:<br>ixed Drinks:<br>Bus Parking:<br>Breakfast:<br>Lunch:                       | No<br>No<br>No<br>No<br>No<br>No<br>No                         |
| cts Listings We<br>nities General<br>Handica<br>Complim            | Amenities<br>Meeting Faci<br>Apped Accessible:<br>Child Friendly:<br>ADA Compliant:<br>Airport Shuttle:<br>Pool-Indoor:<br>Pets Welcome:<br>Restaurant:<br>Room Service:<br>entary Breakfast:                     | Benefits Sun<br>lities<br>No<br>No<br>No<br>No<br>No<br>No<br>No<br>No                         | Additional<br>Imary<br>AMENITIES FOR<br>Edit Ame<br>Amenit    | Fields  "AMENITIES"  nities  500+ Capacity Confere Smok Smoke Free E M I | Catering:<br>ince Rooms:<br>ding Section:<br>nvironment:<br>ixed Drinks:<br>Bus Parking:<br>Breakfast:<br>Lunch:<br>Dinner:           | No<br>No<br>No<br>No<br>No<br>No<br>No<br>No                   |
| ntties General<br>Handica<br>Complim<br>Expre                      | Amenities<br>Meeting Faci<br>Pets Welcomer<br>Restaurant:<br>Room Service:<br>entary Breakfast:<br>S Check In/Out:                                                                                                | Benefits Sun<br>lities<br>No<br>No<br>No<br>No<br>No<br>No<br>No<br>No<br>No<br>No             | Additional<br>Imary<br>AMENITIES FOR<br>Edit Ame<br>Amenit    | Fields "AMENITIES" nities S00+ Capacity Confere Smoke Free E M           | Catering:<br>ince Rooms:<br>ing Section:<br>nvironment:<br>ixed Drinks:<br>Bus Parking:<br>Breakfast:<br>Lunch:<br>Dinner:<br>Brunch: | No<br>No<br>No<br>No<br>No<br>No<br>No<br>No<br>No<br>No<br>No |
| acts Listings We<br>enities General<br>Handice<br>Complim<br>Expre | Amenities<br>Meeting Faci<br>Papped Accessible:<br>Child Friendly:<br>ADA Compliant:<br>Pool-Indoor:<br>Pets Welcome:<br>Restaurant:<br>Room Service:<br>entary Breakfast:<br>ssc Check In/Out:<br>Bar or Lounge: | Benefits Sun<br>lities<br>No<br>No<br>No<br>No<br>No<br>No<br>No<br>No<br>No<br>No<br>No<br>No | Additional<br>Imary<br>AMENITIES FOR<br>Edit Amenit<br>Amenit | Fields                                                                   | Catering:<br>ince Rooms:<br>ing Section:<br>nivronment:<br>Sus Parking:<br>Breakfast:<br>Lunch:<br>Brunch:<br>Buffet:                 | No<br>No<br>No<br>No<br>No<br>No<br>No<br>No<br>No<br>No       |

### **Benefits Summary:**

This tab will display reporting associated with your account. As the CVB works on your behalf the tabs will be populated giving you the opportunity to stay abreast of all of the great things the CVB is doing to assist your business.

- 1. Inkind/Expenses
- 2. Leads (explained in Meeting Sales & Group Tour instructions)
- 3. Services
- 4. Events
- 5. Articles
- 6. Web Site
- 7. Coupons Hits

|                                                                      |                                   |                       |                                               | Account Infor               | mation     |                          |                                             |                             |               |
|----------------------------------------------------------------------|-----------------------------------|-----------------------|-----------------------------------------------|-----------------------------|------------|--------------------------|---------------------------------------------|-----------------------------|---------------|
| Account ID:                                                          | : 188212                          |                       |                                               |                             | Status:    | Active - I               | ndustry                                     |                             |               |
| Account                                                              | simpleview hote                   | I-DO NOT DEL          | ETE OR EDIT TH                                | IS ACCOUNT                  | Region:    | Charlotte                | sville and Alber                            | marle County                |               |
| Account (sort)                                                       | simpleview hote<br>UNTIL AFTER PA | I-DO NOT DEL          | ETE OR EDIT TH                                | IS ACCOUNT                  | Email:     | astone@s                 | impleviewinc.co                             | om                          |               |
| Parent                                                               | 1                                 |                       |                                               |                             | Web Site:  | http://ww                | vw.simpleviewir                             | nc.com                      |               |
| Formerly                                                             | 1                                 |                       |                                               |                             |            |                          |                                             |                             |               |
|                                                                      |                                   |                       |                                               | Phone/Fax N                 | umbers     |                          |                                             |                             |               |
| Primary:                                                             |                                   |                       |                                               |                             | Alternate: |                          |                                             |                             |               |
| Tollfree:                                                            |                                   |                       |                                               |                             | Fax:       |                          |                                             |                             |               |
|                                                                      |                                   |                       |                                               | Address Infor               | rmation    |                          |                                             |                             |               |
| Phys                                                                 | ical Address                      |                       |                                               | Billing Add                 | ress       |                          | Shi                                         | ipping Address              |               |
| 58 N La Cholla Blvd #<br>son, AZ 85741<br>ITED STATES                | 100                               |                       | 7458 N La Cho<br>Tucson, AZ 85<br>UNITED STAT | illa Blvd #100<br>741<br>ES |            | 7458 I<br>Tucso<br>UNITE | N La Cholla Blvd<br>n, AZ 85741<br>D STATES | j #100                      |               |
|                                                                      |                                   |                       |                                               | Additional F                | ields      |                          |                                             |                             |               |
|                                                                      | ab Amonitios                      | Benefits Sum          | ma <b>ry</b>                                  |                             | -          |                          |                                             |                             |               |
| ntacts Listings W                                                    | co Amelities                      |                       |                                               | ah Eita Cours               |            |                          |                                             |                             |               |
| itacts Listings W<br>kind/Expenses L                                 | eads Services                     | Events                | Articles W                                    | eb site Coup                | on Hits    |                          |                                             |                             |               |
| tacts Listings W<br>kind/Expenses L<br>ter:Both 💌Al                  | eads Services                     | All Groups            | Articles W<br>• 07/01/2010                    | to 07/31/2010               | on Hits    |                          |                                             | Page 1 of 0                 | ► H           |
| tacts Listings W<br>ind/Expenses L<br>er:BothAl<br>ind ID I/E        | eads Services                     | -All Groups<br>Entity | Articles W                                    | to 07/31/2010               | Date       | Amount                   | K<br>Service                                | Page 1 of 0 Date Added      | ► ►I<br>Added |
| tacts Listings W<br>kind/Expenses L<br>kind ID I/E                   | eads Services                     | -All Groups<br>Entity | Articles W                                    | to 07/31/2010               | Date       | Amount                   | K<br>Service                                | Page 1 of 0 Date Added      | ► ►I<br>Added |
| tacts Listings W<br>kind/Expenses L<br>ser:Both vAl<br>kind ID I/E   | eads Services                     | All Groups            | Articles W<br>• 07/01/2010                    | to 07/31/2010               | Date       | Amount                   | K                                           | Page 1 of 0      Date Added | ► ►I<br>Added |
| ind/Expenses L<br>ind/Expenses L<br>er:Both                          | eads Services                     | -All Groups<br>Entity | Articles W<br>07/01/2010<br>THERE ARE NO      | to 07/31/2010<br>Type       | Date       | Amount<br>W.             | K                                           | Page 1 of 0 Date Added      | ► ► H         |
| tacts Listings W<br>sind/Expenses L<br>err:Both                      | eads Services                     | All Groups            | Articles W<br>07/01/2010<br>THERE ARE NO      | to 07/31/2010<br>Type       | Date       | Amount<br>W.             | K                                           | Page 1 of 0 Date Added      | ► ►I<br>Added |
| Itaris Listings W<br>Ikind/Expenses L<br>Itar:BothAl<br>Ikind ID I/E | Group                             | All Groups            | Articles W<br>07/01/2010<br>THERE ARE NO      | to 07/31/2010<br>Type       | Date       | Amount<br>W.             | K                                           | Page 1 of 0<br>Date Added N | ▶ ▶I<br>Added |

#### Inkind/Expenses:

1. The Expenses section shows you the dollar amount CVB has spent with your business.

2. The Inkind section shows if you have donated your services to CVB and the value of the donation.

## Leads:

This tab will display a detailed list of all Leads that were sent to you business by the CVB. The list is broken down by department & shows the number of Leads in a particular status during the selected time frame.

- 1. Total Number of Leads Sent-This is the number of Leads sent to your business during the selected timeframe.
- 2. Number of Leads Pending-The number of Leads that have been sent, but the winning property has not been selected.
- 3. Number of Assists-The number of Leads where the CVB assisted in the booking. This means the CVB was notified by the client who already knew they wanted to stay at your property.
- 4. Number of Leads Lost to Another City-The number of times the piece of business was lost to a competing city.
- 5. Number of Leads Lost to Another Property-These Leads are committed to Charlottesville, but selected a property other than yours. Number of Leads Won, but Cancelled-Your property was originally awarded the business, but the client was forced to cancel.

|                                                                                                    | Account Informat                                                                                                    | ion                          |                                                                                                  |  |
|----------------------------------------------------------------------------------------------------|----------------------------------------------------------------------------------------------------|------------------------------|--------------------------------------------------------------------------------------------------|--|
| Account ID: 188212                                                                                                    |                                                                                                    | Status:                      | Active - Industry                                                                                |  |
| Account: simpleview hotel                                                                                                    | DO NOT DELETE OR EDIT THIS ACCOUNT                                                                                                    | Region:                      | Charlottesville and Albemarle County                                                             |  |
| Account (sort): simpleview hotel-                                                                                                    | DO NOT DELETE OR EDIT THIS ACCOUNT                                                                                                    | Email:                       | astone@simpleviewinc.com                                                                         |  |
| Parent:                                                                                                    | INER TRAINING                                                                                                    | Web Site:                    | http://www.simpleviewinc.com                                                                     |  |
| Formerly:                                                                                                    |                                                                                                    |                              |                                                                                                  |  |
|                                                                                                    | Phone/Fax Numb                                                                                                    | ers                          |                                                                                                  |  |
| Primary:                                                                                                    |                                                                                                    | Alternate:                   |                                                                                                  |  |
| Tollfree:                                                                                                    |                                                                                                    | Fax:                         |                                                                                                  |  |
|                                                                                                    | Address Informat                                                                                                    | ion                          |                                                                                                  |  |
| Physical Address                                                                                                    | Billing Address                                                                                                    | ;                            | Shipping Address                                                                                 |  |
| 458 N La Cholla Blvd #100<br>ucson, AZ 85741<br>NITED STATES                                                                                                    | 7458 N La Cholla Blvd #100<br>Tucson, AZ 85741<br>UNITED STATES                                                                               |                              | 7458 N La Cholla Blvd #100<br>Tucson, AZ 85741<br>UNITED STATES                                  |  |
|                                                                                                    | Additional Field                                                                                                    |                              |                                                                                                  |  |
| ntacts Listings Web Amenities Benkind/Expenses Leads Services                                                                                                    | enefits Summary<br>Events Articles Web Site Coupon H                                                                                          | its                          |                                                                                                  |  |
| Istings         Web         Amenities         Bankind/Expenses           Leads         Services           tet Range:         01-01-2010         to:         12-31-2010                                                                                                    | enefits Summary<br>Events Articles Web Site Coupon H<br>10 Refresh<br>Click on any section in first column to                                 | its                          |                                                                                                  |  |
| Istings     Web     Amenities     Banching       nkind/Expenses     Leads     Services       te Range:     01-01-2010     to:     12-31-2010                                                                                                    | enefits Summary<br>Events Articles Web Site Coupon H<br>10 Refresh<br>Click on any section in first column to<br>Meeting Sales                | its<br>see a detailed repor  |                                                                                                  |  |
| ontacts Listings Web Amenities Bankind/Expenses Leads Services<br>ate Range: 01-01-2010 to: 12-31-2010<br>cotal Number of Leads Sent                                                                                                    | enefits Summary<br>Events Articles Web Site Coupon H<br>10 Refresh<br>Click on any section in first column to<br>Meeting Sales                | its<br>see a detailed repor  | 0                                                                                                |  |
| ontacts Listings Web Amenities Bankind/Expenses Leads Services<br>ate Range: 01-01-2010 to: 12-31-2010<br>otal Number of Leads Sent<br>Number of Leads Pending                                                                                                    | Events Articles Web Site Coupon H<br>10 Refresh<br>Click on any section in first column to<br>Meeting Sales                                   | its                          | e<br>0<br>0                                                                                      |  |
| ontacts Listings Web Amenities Ba<br>nkind/Expenses Leads Services<br>ate Range: 01-01-2010 to: 12-31-203<br>otal Number of Leads Sent<br>umber of Leads Pending<br>umber of Assists                                                                                                    | Events Articles Web Site Coupon H<br>10 Refresh<br>Click on any section in first column to<br>Meeting Sales                                   | its                          | e<br>0<br>0<br>0                                                                                 |  |
| Isitings     Web     Amenities     Ba       nkind/Expenses     Leads     Services       ate Range:     01-01-2010     to:     12-31-203       total Number of Leads Sent     Imper of Leads Sent     Imper of Assists       tumber of Leads Won     Imper of Leads Won     Imper of Leads Won                                                                                                    | enefits Summary<br>Events Articles Web Site Coupon H<br>10 Refresh<br>Click on any section in first column to<br>Meeting Sales                | see a detailed repor         | t<br>0<br>0<br>0<br>0                                                                            |  |
| Isitings     Web     Amenities     Ba       inkind/Expenses     Leads     Services       ate Range:     01-01-2010     to:     12-31-201       fotal Number of Leads Sent     Humber of Leads Sent     Humber of Leads Sent       humber of Leads Von     Humber of Leads Kon     Humber of Leads Lost to Another City                                                                                                    | enefits Summary<br>Events Articles Web Site Coupon H<br>10 Refresh<br>Click on any section in first column to<br>Meeting Sales                | its<br>see a detailed repor  | t<br>0<br>0<br>0<br>0<br>0<br>0<br>0                                                             |  |
| Isitings         Web         Amenities         Baseline           nkind/Expenses         Leads         Services           ate Range:         01-01-2010         to:         12-31-201           otal Number of Leads Sent         umber of Leads Pending         umber of Assiste         umber of Leads Von           umber of Leads Won         umber of Leads Lost to Another City         umber of Leads Lost to Another Property         1                                                                                                    | enefits Summary<br>Events Articles Web Site Coupon H<br>10 Refresh<br>Click on any section in first column to<br>Meeting Sales                | its<br>see a detailed repor  | t<br>0<br>0<br>0<br>0<br>0<br>0<br>0<br>0<br>0<br>0<br>0                                         |  |
| ontacts Listings Web Amenities Br<br>nkind/Expenses Leads Services<br>ate Range: 01-01-2010 to: 12-31-201<br>otal Number of Leads Sent<br>tumber of Leads Pending<br>tumber of Leads Pending<br>tumber of Leads Won<br>tumber of Leads Lost to Another City<br>tumber of Leads Lost to Another Property<br>tumber of Leads Lost to Another Property<br>tumber of Leads Won, but Cancelled                                                                                                    | enefits Summary<br>Events Articles Web Site Coupon H<br>10 Refresh<br>Click on any section in first column to<br>Meeting Sales                | its<br>see a detailed report | t<br>0<br>0<br>0<br>0<br>0<br>0<br>0<br>0<br>0<br>0<br>0<br>0<br>0<br>0<br>0<br>0<br>0<br>0<br>0 |  |
| ontacts Listings Web Amenities Bankind/Expenses Leads Services<br>te Range: 01-01-2010 to: 12-31-203<br>otal Number of Leads Sent<br>umber of Leads Pending<br>umber of Leads Von<br>umber of Leads Lost to Another City<br>umber of Leads Lost to Another Property<br>umber of Leads Won, but Cancelled                                                                                                    | enefits Summary<br>Events Articles Web Site Coupon H<br>10 Refresh<br>Click on any section in first column to<br>Meeting Sales                | its<br>see a detailed report | t<br>0<br>0<br>0<br>0<br>0<br>0<br>0<br>0                                                        |  |
| ontacts Listings Web Amenities Br<br>nkind/Expenses Leads Services<br>ite Range: 01-01-2010 to: 12-31-201<br>otal Number of Leads Sent<br>umber of Leads Pending<br>umber of Leads Pending<br>umber of Leads Non<br>umber of Leads Lost to Another City<br>umber of Leads Lost to Another Property<br>umber of Leads Lost to Another Property<br>umber of Leads Sent                                                                                                    | enefits Summary<br>Events Articles Web Site Coupon H<br>10 Refresh<br>Click on any section in first column to<br>Meeting Sales<br>Tour/Travel | its<br>see a detailed repor  | t<br>0<br>0<br>0<br>0<br>0<br>0<br>0<br>0<br>0                                                   |  |
| ontacts     Listings     Web     Amenities     Bd       inkind/Expenses     Leads     Services       ate Range:     01-01-2010     to:     12-31-201       total Number of Leads Sent     Jumber of Leads Pending     Jumber of Leads Sent       Jumber of Leads Von Jumber of Leads Lost to Another City     Jumber of Leads Lost to Another Property       Jumber of Leads Won, but Cancelled     Solar Mumber of Leads Sent                                                                                                    | enefits Summary<br>Events Articles Web Site Coupon H<br>10 Refresh<br>Click on any section in first column to<br>Meeting Sales<br>Tour/Travel | its<br>see a detailed repor  |                                                                                                  |  |
| Contacts     Listings     Web     Amenities     Ba       Inkind/Expenses     Leads     Services       Date Range:     01-01-2010     to:     12-31-201       Total Number of Leads Sent     Number of Assists     Number of Assists       Number of Leads Von     Number of Leads Lost to Another City     Number of Leads Lost to Another Property       Number of Leads Used to Another Property     Number of Leads Sent     Number of Leads Sent       Number of Leads Pending     Number of Leads Sent     Number of Leads Sent       Number of Leads Pending     Number of Assists     Number of Leads Sent | enefits Summary<br>Events Articles Web Site Coupon H<br>10 Refresh<br>Click on any section in first column to<br>Meeting Sales<br>Tour/Travel | its<br>see a detailed report |                                                                                                  |  |

# Services:

The Services Tab works much like the Leads tab, but is a breakdown of all Service Requests that were sent to your property.

- 1. Number of Service Requests Sent-The number of Service Requests sent to your property from the CVB.
- 2. Number of Service Requests Won-The number of Service Requests where the client selected your business.
- 3. Number of Partner Referrals-The number of times the CVB recommended your business to a traveler.

## Articles:

- 1. This tab will show you the details on any media publication where your property was mentioned & the CVB had a direct role in getting that article to print.
- 2. The publication, article title, date of publication and circulation of the publication will be detailed in this section.

# Website & Coupons:

- 1. Under the Website & Coupons tabs, you can view the following:
  - a. The number of times your listing or coupon has been viewed during the specified dates (you can view month-by-month by using the dropdown menus as seen below).
  - b. How many times your listing or coupon has been viewed since a specified date
  - c. Under Web Site, you can change the Notification Number (you will be sent a notification e-mail when your listing has been viewed 100 times, or whatever number you choose to set that to)